English

## TEW-411BRP Wireless 802.11g AP Router

**Quick Installation Guide** 

Version 1.1

## **General Wireless AP System Connection**

The general function of Wireless AP Router is defined as an "AP + Router", and the connection is as following diagram.

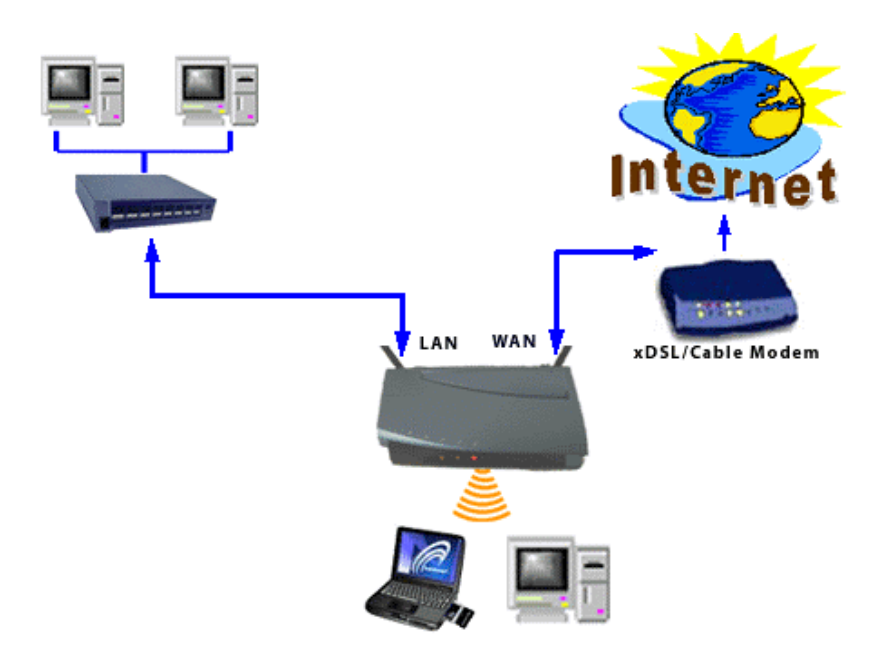

Plug in the power supply. The power LED will turn on to indicate power operation.

User may connect the WAN port to Cable / DSL modem. The WAN LED will indicate the connection.

Connect the LAN ports to computers that need to link to Intranet (your network) or Internet. On the AP Router, it provides 4 LAN ports. If more computers need to join the network, you can connect an Ethernet Switch to the Router's LAN port to expand the network capacity.

The Wireless Interface can easily manage 30 wireless clients and workstations simultaneously.

| User Name   | (no user name) |
|-------------|----------------|
| Password    | admin          |
| IP Address  | 192.168.1.1    |
| Subnet Mask | 255.255.255.0  |
| ESSID       | wlan-g         |
| Channel     | 6              |
| Mode        | 11b+g          |
| Encryption  | Disabled       |
| DHCP Server | Enabled        |

**AP Router's Default Settings** 

### Verify your NETWORK SETTINGS before proceeding.

The AP Router default IP configuration class is IP: 192.168.1.x, subnet mask: 255.255.255.0, and the DHCP service is enabled. Please make sure that your PC's current IP configurations match the Router's class or set the PC's network adapter to accept IP address from the Router. If you already have a DHCP server on the network, please connect a PC to the Router to configure the Router's IP to match your network. Before starting the Router configuration, please make sure your computer can get reply from AP Router while using "ping" command. For Windows PC, open Command Prompt (C:\), type in **ping 192.168.1.1** and hit Enter. If you see "reply from 192.168.1.1...", then you are ready to configure the Router.

If you have questions regarding the computer's IP address settings, please contact our Free Techsupport: Tel: 310-891-1100, Fax: 310-891-1111. E-mail: support@trendware.com. 7:30AM ~ 6:00PM, Monday ~ Friday (Pacific Standard Time)

## Step1

From the web browser, open address http://192.168.1.1 for AP Router's configuration.

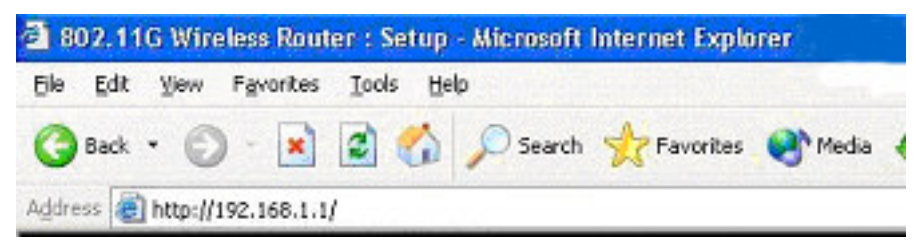

When the login screen appears, leave **blank** in the User Name, type **admin** in the Password field and **click OK.** 

| Connect to 19 | 2.168.1.1            | ? 🛛     |
|---------------|----------------------|---------|
|               |                      |         |
| <u>ي</u> ال   |                      |         |
| User name:    | 61                   | ~       |
| Password:     |                      |         |
|               | Remember my password |         |
|               |                      | Capcal  |
|               |                      | Caricol |

Step2

On the **WAN** section, please select the "Connection Type". If your Internet service provider assigns you a Host Name and/or Domain Name, please enter them here.

|                                    |                                           |                                                                                       |                                                                                   |                                                                                          |                                                |                                      | - 6                              |                                |
|------------------------------------|-------------------------------------------|---------------------------------------------------------------------------------------|-----------------------------------------------------------------------------------|------------------------------------------------------------------------------------------|------------------------------------------------|--------------------------------------|----------------------------------|--------------------------------|
| Wireless-G                         | Primary<br>Setup                          | Security                                                                              | System                                                                            | DHCP<br>Server                                                                           | SNMP                                           | Status                               | Help                             | Advanced<br>Settings           |
| Primary Setup<br>AP Rou<br>Time Zo | This s<br>custon<br>Apply<br>ter:<br>ne:A | ection contai<br>nize easily t<br>for finalizin<br>I-08:00) Pacific<br>utomatically : | ins the prima<br>he Ethernet<br><b>g your conf</b><br>Time (USA &<br>adjust clock | ary configura<br>and Wireles<br><b>iguration.</b><br>cCanada) <b>v</b><br>for daylight s | tion for the ,<br>ss interface<br>saving chang | Access Poin<br>in this secti<br>jes. | t. You shou<br>on. <b>Rememi</b> | ild be able to<br>ber to press |
| WAN                                | MAC /                                     | Address:                                                                              |                                                                                   |                                                                                          |                                                |                                      |                                  |                                |
| Host Na                            | me: 🗌                                     |                                                                                       | Ho                                                                                | st and Doma                                                                              | ain settings r                                 | nay be requi                         | red by your                      | ISP                            |
| Domain Na                          | me:                                       |                                                                                       |                                                                                   |                                                                                          |                                                |                                      |                                  |                                |
| Connection Ty                      | rpe: Dyna<br>Dyna                         | mic IP setting                                                                        | ▼ Sele                                                                            | ct the type o                                                                            | of connectior                                  | ı you have to                        | connect the                      | e Internet.                    |
| LAN                                | PPPo<br>PPTP                              | E<br>E                                                                                |                                                                                   |                                                                                          |                                                |                                      |                                  |                                |
| IP Addro                           | ess:                                      | . 🗌 . 🔲                                                                               | . 📃 This                                                                          | is the IP Add                                                                            | dress, Subne                                   | et Mask of th                        | e                                |                                |

**Dynamic IP Setting**: for Cable Modem service. Some Service Providers requires you to report your network adapter's MAC address to them; you can report the WAN port MAC address. If you have previously reported your network adapter's MAC address to the Service Provider, you can type in that MAC address here.

**Static IP Address**: when you have static IP address and the Internet Service Provider should provide you with IP, subnet mask, gateway, and DNS addresses.

**PPPOE**: for DSL service. Service provider should provide you user name, password and Server IP (when necessary).

**PPTP**: for DSL service. Service provider should provide you user name, password and Server IP (when necessary).

Note: For detail information, please refer to the User's Manual.

### **DSL** Connection

| 54Mbps               | -                                |                                                           | 1                                          | <u> </u>                                          |                                |                                | - [                            |                                |
|----------------------|----------------------------------|-----------------------------------------------------------|--------------------------------------------|---------------------------------------------------|--------------------------------|--------------------------------|--------------------------------|--------------------------------|
| Wireless-G           | Primary<br>Setup                 | Security                                                  | System                                     | DHCP<br>Server                                    | SNMP                           | Status                         | Help                           | Advanced<br>Settings           |
| Primary Setup        | This sec<br>customiz<br>Apply fo | tion contains<br>ze easily the<br>o <b>r finalizing</b> ( | the prima<br>Ethernet<br><b>your confi</b> | ry configurat<br>and Wireles:<br><b>guration.</b> | ion for the A<br>s interface i | Access Point<br>in this sectio | . You shou<br>on. <b>Remem</b> | uld be able to<br>ber to press |
| AP Route<br>Time Zon | r:  <br>e:  (GMT-(               | 08:00) Pacific T                                          | ime (USA &                                 | Canada) 💌                                         |                                |                                |                                |                                |
|                      | Aut                              | omatically ad                                             | just clock f                               | or daylight sa                                    | aving change                   | 'S.                            |                                |                                |
| WAN                  | MAC Ad                           | dress:                                                    |                                            |                                                   |                                |                                |                                |                                |
| Host Nam             | e:                               |                                                           | Hos                                        | and Domai                                         | n settings m                   | ay be require                  | d by your IS                   | SP                             |
| Domain Nam           | e: [                             |                                                           |                                            |                                                   |                                |                                |                                |                                |
| Connection Type      | e: PPPoE                         | ¥                                                         | Select th                                  | ie type of cor                                    | nection you                    | have to conn                   | ect the Inte                   | rnet.                          |
|                      | User Na                          | ime:                                                      |                                            |                                                   |                                |                                |                                |                                |
|                      | Passwo                           | rd:                                                       |                                            |                                                   |                                |                                |                                |                                |
|                      | C Con                            | nect on Dem                                               | and: Max l                                 | dle Time                                          | Min.                           |                                |                                |                                |
|                      | O Kee                            | p Alive: Redi                                             | al Period                                  | Sec.                                              |                                |                                |                                |                                |

## Step3

Here is a Wireless Setting menu. You can setup the Mode, SSID, Channel , and Security.

### **Important Notice**

In order to make right use of WPA, please ensure that your current Wireless Adapter's driver, and Wireless Utility can support it, WPA needs 802.1x authentication (when RADIUS mode is chosen), though the Operating System must also support 802.1x protocol. For Microsoft's OS family, only Windows XP has incorporated this by default. The rest of the OS must installed 3er party's client software such as Funk ODySSey.

| Wireless | MAC Address: | 00:11:22:33:44:56 |           |                             |
|----------|--------------|-------------------|-----------|-----------------------------|
|          | Mode:        | 11b+g 💌           |           |                             |
|          | SSID:        | wlan-g            |           | SSID<br>Broadcast: Enable 💙 |
|          | Channel:     | 11 🛩              |           |                             |
|          | Domain:      | USA               |           |                             |
|          | Security:    | 🔘 Enable          | 💿 Disable | Configure Security          |

**SSID:** The service set identifier (SSID) or network name. It is case sensitive and must not exceed 32 characters, which may be any keyboard character. You shall have selected the same SSID for all the APs that will be communicating with mobile wireless stations.

**SSID Broadcast**: "Enable" allow wireless clients to discover the AP Router's presence by using "site survey" or similar tool. For added security, select "Disable".

**Channel:** Select the appropriate channel from the list provided to correspond with your network settings. You shall assign a different channel for each AP to avoid signal interference.

**Security:** To enable WEP (Wired Equivalent Privacy) or WPA (Wi-Fi Protected Access), please click on "Enable" and then click on "Configure Security".

**Security Mode:** Options are WEP, WPA Pre-Shared Key, and WPA RADIUS. In this guide we will cover WEP setup, for WPA, please refer to the User's Guide on the CD-ROM.

**WEP:** Make sure that all wireless devices on your network are using the same encryption level and key. WEP keys must consist of the letters "A" through "F" and the numbers "0" through "9."

## Step4

**Click "Apply"** button to finish the Setup. The follow screen would appear to notify any changed.

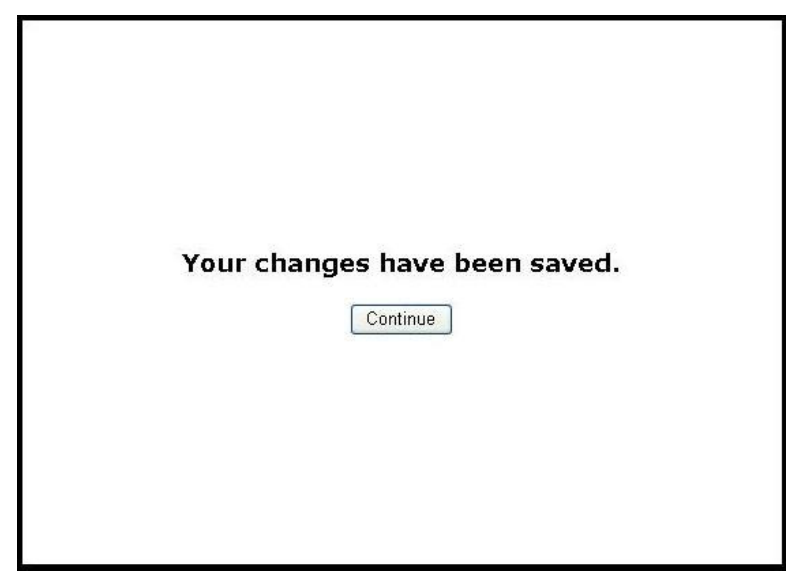

Click "Continue"

## Step5

After the AP Router's reboot procedure is completed, you can start surfing the Internet.

## **Technical Support**

You can find the most recent software and user documentation on the TRENDware website. TRENDware provides free technical support for all customers for the duration of the warranty period on this product.

TRENDware Technical Support *Tel: +1-310-891-1100* Fax: +1-310-891-1111

E-mail: support@trendware.com www.trendware.com

Support Hours: 7:30AM ~ 6:00PM (Pacific Standard Time), Monday ~ Friday (except holidays)

Deutsch

## TEW-411BRP Wireless AP-Router 802.11g

Kurzinstallationsanleitung

Version 1.1

## Installation des drahtlosen AP-Systems

Das drahtlose AP-System besteht aus mindestens einem AP und einem Router, die folgendermaßen miteinander verbunden sind (siehe Abbildung):

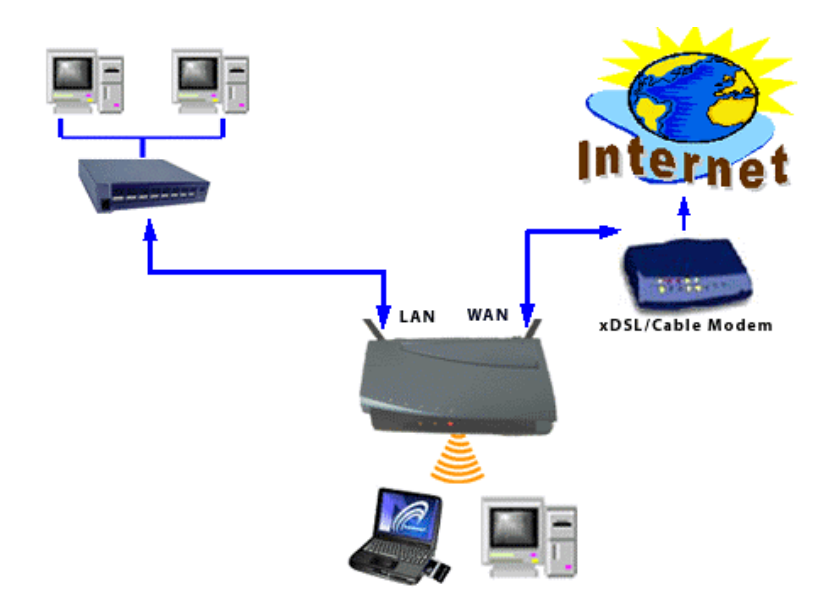

Verbinden Sie den Netzstecker mit der Netzsteckdose. Wenn die LED-Anzeige aufleuchtet, ist die Stromverbindung hergestellt.

Verbinden Sie den WAN-Port mit dem Kabel-/DSL-Modem. Wenn die LED-Anzeige des WAN-Ports aufleuchtet, ist die Verbindung hergestellt.

Wenn Ihre miteinander vernetzten Computer ebenfalls einen Zugang zum Intra- bzw. Internet haben sollen, verbinden Sie diese mit dem LAN-Port. Der AP-Router ist mit 4 LAN-Ports ausgestattet. Wenn Sie mehr als 4 Computer anschließen möchten, können Sie den AP-Router ganz einfach aufstocken (erweitern), indem Sie einen Netzknoten/Verteiler (Hub/Switch) anschließen.

Mit der drahtlosen Schnittstelle können problemlos bis zu 30 Rechner gleichzeitig das Netzwerk nutzen.

| (no user name) |
|----------------|
| admin          |
| 192.168.1.1    |
| 255.255.255.0  |
| wlan-g         |
| 6              |
| 11b+g          |
| Disabled       |
| Enabled        |
|                |

#### **Default Settings**

**Überprüfen Sie Ihre NETZWERKEINSTELLUNGEN, bevor Sie fortfahren.** Die Standard-IP-Einstellung des AP-Routers lautet 192.168.1.X/255.255.255.0. Versichern Sie sich, dass Ihre IP-Einstellung dem entspricht oder starten Sie mit Hilfe der DHCP-Einstellung. Überprüfen Sie mit Hilfe des "Ping-Befehls", ob Ihr Computer auf den AP-Router reagiert, bevor Sie den AP-Router konfigurieren.

#### Schritt1

Starten Sie den Internetbrowser und geben Sie http://192.168.1.1 in die URL-Leiste ein. Sie gelangen auf die Einstellungsseite für den AP Router.

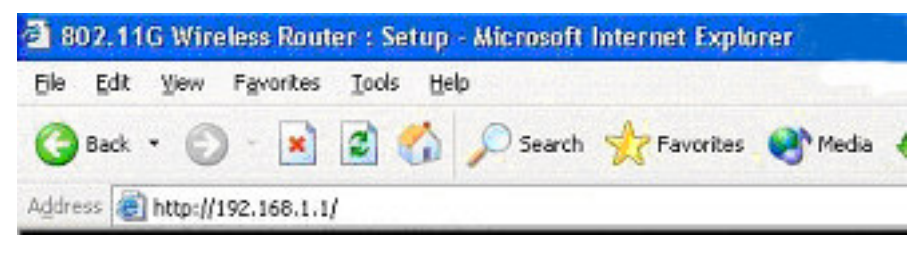

Sobald das Login-Feld erscheint, geben Sie als Passwort **admin** ein und lassen Sie das Feld für den Benutzernamen **leer**. **Klicken Sie OK**.

| Connect to 19                   | 2.168.1.1        |             | ? 🗙  |
|---------------------------------|------------------|-------------|------|
| R                               |                  | 3           |      |
| User name:<br><u>P</u> assword: | <b>1</b>         |             | ×    |
|                                 | <u>R</u> emember | my password | ncel |

## Schritt2

Bitte wählen Sie die Art der Internetverbindung, die die WAN-Verbindung zur Verfügung stellt.

| 54Mbps                               |                                              |                                                                     |                                                                  |                                                                         |                               |                              |                                 |                            |
|--------------------------------------|----------------------------------------------|---------------------------------------------------------------------|------------------------------------------------------------------|-------------------------------------------------------------------------|-------------------------------|------------------------------|---------------------------------|----------------------------|
| Wireless-G                           | Primary<br>Setup                             | Security                                                            | System                                                           | DHCP<br>Server                                                          | SNMP                          | Status                       | Help                            | Advanced<br>Settings       |
| Primary Setup<br>AP Rout<br>Time Zor | This s<br>custor<br>Apply<br>er:<br>ne: _(GM | ection contai<br>nize easily t<br>for finalizin<br>T-08:00) Pacific | ins the prim<br>he Ethernet<br><b>g your cont</b><br>Time (USA & | ary configura<br>and Wireles<br><b>figuration.</b><br>≿Canada) <b>▼</b> | tion for the .<br>s interface | Access Poin<br>in this secti | t. You shou<br>on. <b>Remem</b> | uld be able<br>ber to pres |
| WAN                                  | MAC.                                         | utomatically<br>Address:                                            | adjust clock                                                     | for daylight s                                                          | saving chang                  | jes.                         |                                 |                            |
| Host Nam                             | ne:                                          |                                                                     | Ho                                                               | ost and Doma                                                            | iin settings r                | may be requi                 | red by your                     | ISP                        |
| Domain Nam<br>Connection Typ         | ne:  <br>Dyna<br>Dyna                        | mic IP setting<br>mic IP setting                                    | - Sele                                                           | ect the type o                                                          | of connection                 | n you have to                | connect th                      | e Internet.                |
| LAN                                  | Static<br>PPPo<br>PPTF                       | IP Address<br>E                                                     |                                                                  |                                                                         |                               |                              |                                 |                            |
| IP Addre                             | ss:                                          |                                                                     | . This                                                           | is the IP Add                                                           | iress, Subne                  | et Mask of th                | е                               |                            |

Hinweis: Für Nutzer eines Kabelmodems mit dynamischer IP-Adresse gilt die Standardeinstellung (default).

Falls Ihr Internetprovider Ihnen eine feste IP-Adresse gegeben hat, wählen Sie Feste IP (Static\_IP)

| 54Mbps                 | -                                    |                                                      | 1                                       |                                                    |                                |                             | - [                              |                                       |
|------------------------|--------------------------------------|------------------------------------------------------|-----------------------------------------|----------------------------------------------------|--------------------------------|-----------------------------|----------------------------------|---------------------------------------|
| Wireless-G             | Primary<br>Setup                     | Security                                             | System                                  | DHCP<br>Server                                     | SNMP                           | Status                      | Help                             | Advanced<br>Settings                  |
| Primary Setup          | This se<br>customi<br>Apply f        | ction contain<br>ze easily th<br>or finalizing       | s the prima<br>e Ethernet<br>your confi | ry configurati<br>and Wireless<br><b>guration.</b> | ion for the A<br>s interface i | Access Poin<br>n this secti | t. You shou<br>on. <b>Rememi</b> | ld be able to<br>b <b>er to press</b> |
| AP Router<br>Time Zone | r: [<br>:: [(GMT-<br>: Au            | -08:00) Pacific<br>tomatically a                     | Time (USA &<br>djust clock f            | Canada) 💌<br>or daylight sa                        | wing change                    | S.                          |                                  |                                       |
| WAN                    | MAC A                                | ddress:                                              | 21                                      |                                                    |                                |                             |                                  |                                       |
| Host Name              |                                      |                                                      | Hos                                     | t and Domair                                       | n settings m                   | ay be require               | ed by your IS                    | βP                                    |
| Domain Name            |                                      |                                                      | _                                       |                                                    |                                |                             |                                  |                                       |
| Connection Type        | : Static I                           | P Address 👱                                          | Select                                  | the type of c                                      | onnection yo                   | ou have to co               | onnect the In                    | ternet.                               |
|                        | Interne<br>Subne<br>Defaul<br>DNS (F | et IP Adress:<br>t Mask:<br>t Gateway:<br>tequired): | 255<br>1.<br>2.                         | 2552255<br>255<br>                                 |                                |                             |                                  |                                       |

Hinweis: Für weitere Einzelheiten lesen Sie bitte in der Bedienungsanleitung nach.

| 54Mbps          | Primary                              |                                                | 2                                                | DHCP                                      |                                |                                 |                              | Advanced                       |
|-----------------|--------------------------------------|------------------------------------------------|--------------------------------------------------|-------------------------------------------|--------------------------------|---------------------------------|------------------------------|--------------------------------|
| wireless-G      | Setup                                | Security                                       | System                                           | Server                                    | SNMP                           | Status                          | Help                         | Settings                       |
| Primary Setup   | This se<br>customi<br><b>Apply f</b> | ction contain<br>ze easily th<br>or finalizing | s the prima<br>e Ethernet<br><b>your confi</b> g | ry configurat<br>and Wireles<br>guration. | ion for the A<br>s interface i | Access Point.<br>in this sectio | . You sho<br>n. <b>Remem</b> | uld be able to<br>ber to press |
|                 |                                      |                                                |                                                  |                                           |                                |                                 |                              |                                |
| AP Route        | r:                                   |                                                |                                                  |                                           |                                |                                 |                              |                                |
| Time Zono       | e: (GMT                              | -08:00) Pacific T                              | ime (USA &                                       | Canada) 💌                                 |                                |                                 |                              |                                |
|                 | 🗆 Au                                 | tomatically ad                                 | ljust clock f                                    | or daylight sa                            | aving change                   | S.                              |                              |                                |
| WAN             | MAC A                                | ddress:                                        |                                                  |                                           |                                |                                 |                              |                                |
| Host Name       | »: [                                 |                                                | Hos                                              | t and Domai                               | n settings m                   | ay be required                  | d by your l                  | SP                             |
| Domain Nam      | »: [                                 |                                                |                                                  |                                           |                                |                                 |                              |                                |
| Connection Type | e: PPPoE                             |                                                | Select th                                        | e type of cor                             | nnection you                   | have to conn                    | ect the Int                  | ernet.                         |
|                 | User N<br>Passwi                     | ame:                                           |                                                  |                                           |                                |                                 |                              |                                |
|                 | C Co<br>C Ke                         | nnect on Den<br>ep Alive: Red                  | nand: Max Io<br>ial Period 🗌                     | lle Time<br>Sec.                          | Min.                           |                                 |                              |                                |

DSL-Nutzer füllen bitte die Accountinformation ihres Internetproviders aus.

#### Schritt3

In der untenstehenden Abbildung sehen Sie das Einstellungsmenü des drahtlosen AP-Routers. Sie können hier die Konfiguration einstellen oder Änderungen vornehmen, wie zum Beispiel SSID (Netzwerkname), Kanal oder das WEP Encryption-Verschlüsselungsprogramm aktivieren.

| Wireless | MAC Address: | 00:11:22:33:44:56 |           |                    |              |
|----------|--------------|-------------------|-----------|--------------------|--------------|
|          | Mode:        | 11b+g 🖌           |           |                    |              |
|          | SSID:        | wlan-g            |           | SSID<br>Broadcast: | Enable 💌     |
|          | Channel:     | 11 💌              |           |                    |              |
|          | Domain:      | USA               |           |                    |              |
|          | Security:    | 🔘 Enable          | 💿 Disable | Config             | ure Security |

## Schritt4

Klicken Sie auf "Apply (Übernehmen)", um das Setup zu beenden. Auf dem Bildschirm erscheint ein Feld, das Ihnen die Speicherung Ihrer Änderungen bestätigt.

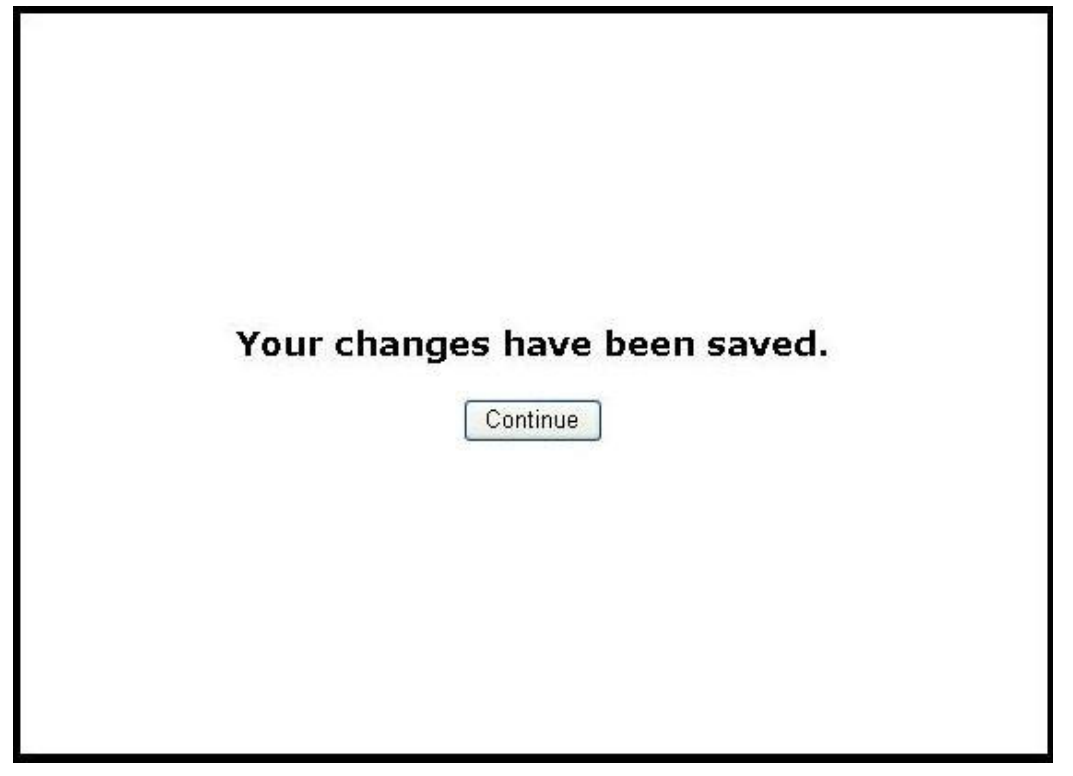

Click "Continue"

### Schritt5

Nachdem der Rebootvorgang beendet ist, können Sie den Internetbrowser direkt starten und eine URL für die Nutzung des Internets eingeben.

Français

# TEW-411BRP Routeur Point d'Accès Sans Fil LAN 11g

## Guide d'Installation Rapide

Version 1.1

## Raccordement du Routeur Point d'accès

Les fonctions générales du Wireless AP sont celles d'un "Point d'accès + Routeur", et les connections sont celles du diagramme suivant :

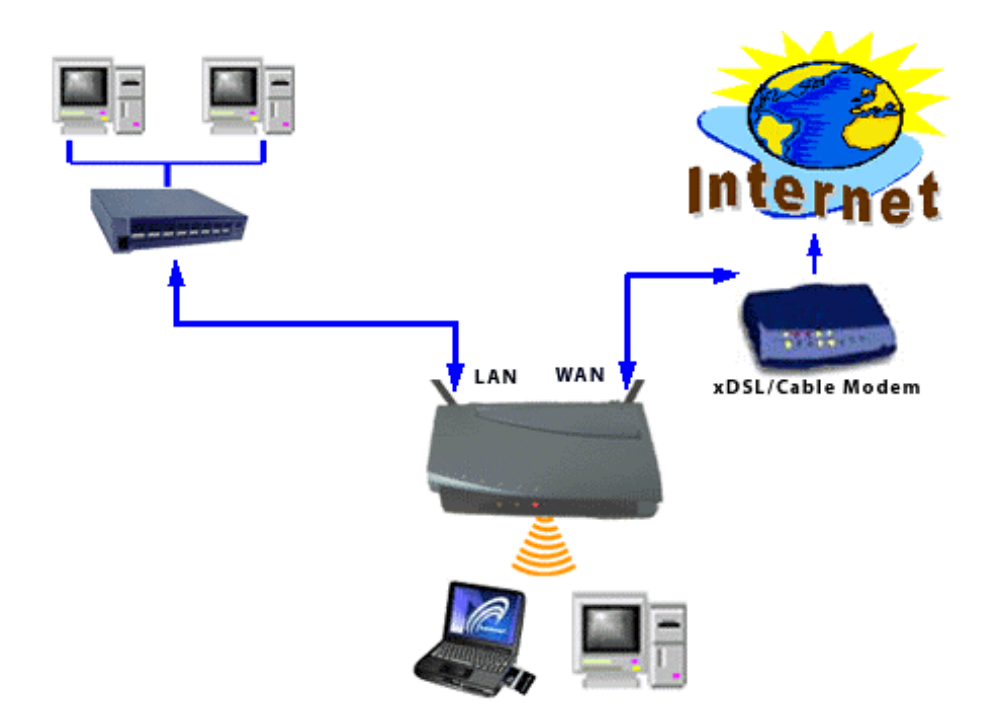

Branchez l'alimentation. La LED d'alimentation va s'allumer.

Connectez le port WAN à un modem Cable / DSL. La LED WAN vous confirme cette connexion.

Connectez le port LAN à un ordinateur qui a besoin de joindre l'intranet ou l'Internet. Le Routeur Point d'accès dispose de 4 ports LAN. Si un nombre plus important de machine doit être connecté, il est nécessaire d'utiliser un HUB/SWITCH.

L'Interface Sans Fil peut façilement gérer 30 clients simultanément.

| aut oottingo |                |
|--------------|----------------|
| User Name    | (no user name) |
| Password     | admin          |
| IP Address   | 192.168.1.1    |
| Subnet Mask  | 255.255.255.0  |
| ESSID        | wlan-g         |
| Channel      | 6              |
| Mode         | 11b+g          |
| Encryption   | Disabled       |
| DHCP Server  | Enabled        |

#### **Default Settings**

#### Vérifiez vos paramètres réseau avant toute opération.

La configuration IP par défaut de votre Routeur Point d'accès est 192.168.1.X/255.255.255.0. Assurez-vous que cette configuration correspond à votre réseau ou utilise les fonctionnalité DHCP avant de poursuivre. Avant de configurer votre Routeur Point d'accès, assurez-vous que votre ordinateur peut communiquer avant lui en utilisant la commande "ping".

#### Etape 1

Ouvrez un Web Browser et tapez **http://192.168.1.1** dans la barre d'adresse pour accéder à la configuration de votre Routeur Point d'accès.

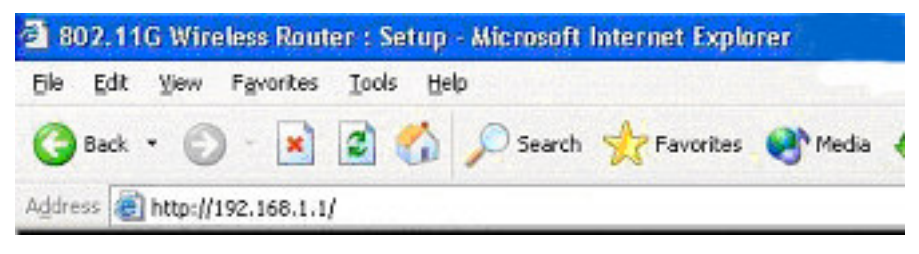

A l'apparition de l'écran de connexion, tapez **admin** dans le champs mot de passe et laissez le nom d'utilisateur vide. **Cliquez sur OK.** 

| Connect to 19                           | 2.168.1.1        |        | ? 🗙 |
|-----------------------------------------|------------------|--------|-----|
| R                                       |                  | B      |     |
| <u>U</u> ser name:<br><u>P</u> assword: |                  |        | ~   |
|                                         | <u>R</u> emember | OK Can | cel |

Etape 2

Dans la section Internet, sélectionnez votre type de connexion WAN.

| 54Mbps                                |                                                 |                                                                                     | 1                                                                               | <u> </u>                                                                                        |                                               |                                     |                                   |                                |
|---------------------------------------|-------------------------------------------------|-------------------------------------------------------------------------------------|---------------------------------------------------------------------------------|-------------------------------------------------------------------------------------------------|-----------------------------------------------|-------------------------------------|-----------------------------------|--------------------------------|
| Wireless-G                            | Primary<br>Setup                                | Security                                                                            | System                                                                          | DHCP<br>Server                                                                                  | SNMP                                          | Status                              | Help                              | Advanced<br>Settings           |
| Primary Setup<br>AP Route<br>Time Zon | This s<br>custon<br>Apply<br>er:<br>e: (GM<br>A | ection contai<br>nize easily t<br>for finalizin<br>T-08:00) Pacific<br>utomatically | ns the prim<br>he Ethernet<br><b>g your cont</b><br>Time (USA &<br>adjust clock | ary configura<br>and Wireles<br><b>figuration.</b><br>ÈCanada) <mark>▼</mark><br>for daylight s | tion for the ,<br>s interface<br>saving chang | Access Poin<br>in this secti<br>es. | t. You shou<br>on. <b>Remem</b> l | uld be able to<br>ber to press |
| WAN                                   | MAC .                                           | Address:                                                                            |                                                                                 |                                                                                                 |                                               |                                     |                                   |                                |
| Host Nam                              | e:                                              |                                                                                     | Ho                                                                              | ost and Doma                                                                                    | ain settings r                                | nay be requi                        | red by your                       | ISP                            |
| Domain Nam                            | e:                                              |                                                                                     |                                                                                 |                                                                                                 |                                               |                                     |                                   |                                |
| Connection Typ                        | e: Dyna<br>Dyna                                 | mic IP setting<br>mic IP setting                                                    | - Sele                                                                          | ect the type o                                                                                  | of connection                                 | i you have to                       | connect the                       | e Internet.                    |
| LAN                                   | PPPo<br>PPTP                                    | IF Address<br>E                                                                     |                                                                                 |                                                                                                 |                                               |                                     |                                   |                                |
| IP Addres                             | s:                                              | . 🗌 . 🖂                                                                             | . 🗌 This                                                                        | is the IP Add                                                                                   | dress, Subne                                  | et Mask of th                       | e                                 |                                |

Remarque: Pour les utilisateurs d'un modem câble à IP dynamique, la configuration par défaut est correcte.

Si votre fournisseur d'accès à l'internet exige que vous fixiez votre IP, complétez en sélectionnant **Static IP** 

| Vireless-G                                      | Setup                                             | Security                                          | System                                           | Server                                           | SNMP                         | Status                         | Help                            | Settings                  |
|-------------------------------------------------|---------------------------------------------------|---------------------------------------------------|--------------------------------------------------|--------------------------------------------------|------------------------------|--------------------------------|---------------------------------|---------------------------|
| Primary Setup                                   | This sect<br>customiz<br>Apply for                | ion contain<br>e easily th<br>r <b>finalizing</b> | s the prima<br>e Ethernet<br><b>your confi</b> g | y configurat<br>and Wireles<br>j <b>uration.</b> | ion for the /<br>s interface | Access Poin<br>in this section | t. You shou<br>on. <b>Remem</b> | uld be able<br>ber to pre |
| AP Rout<br>Time Zoi                             | er:<br>ne: _(GMT-0                                | 8:00) Pacific 1<br>matically a                    | Time (USA & d                                    | Canada) 💌<br>or davlight s                       | aving change                 | 95.                            |                                 |                           |
|                                                 | MAC Ad                                            | dress:                                            |                                                  |                                                  |                              |                                |                                 |                           |
| WAN                                             |                                                   |                                                   |                                                  |                                                  | n aattinaa m                 | 19 B                           | 17. 62.                         |                           |
| WAN<br>Host Nan                                 | ne:                                               |                                                   | Hos                                              | t and Domai                                      | n settings m                 | iay be require                 | d by your Is                    | SP                        |
| WAN<br>Host Nan<br>Domain Nan                   | ne:                                               |                                                   | Hos                                              | t and Domai                                      | n settings m                 | iay be require                 | d by your l                     | SP                        |
| WAN<br>Host Nan<br>Domain Nan<br>Connection Typ | ne:                                               | Address 👱                                         | Hos                                              | t and Domai<br>the type of c                     | connection y                 | ay be require<br>ou have to co | d by your IS                    | SP<br>iternet.            |
| WAN<br>Host Nan<br>Domain Nan<br>Connection Tyj | ne:<br>ne:<br>pe:  Static IP<br>Internet          | Address 💌                                         | Select                                           | t and Domai                                      | connection y                 | ay be require<br>ou have to co | d by your It                    | SP<br>iternet.            |
| ₩AN<br>Host Nan<br>Domain Nan<br>Connection Tyj | ne:  <br>ne:  <br>static IP<br>Internet<br>Subnet | Address 💌<br>IP Adress:<br>Mask:                  | Hos<br>Select<br>255                             | t and Domai<br>the type of c<br>255 . 255        | connection y                 | ay be require<br>ou have to co | d by your It                    | SP<br>itemet.             |

Remarque: Pour plus de détails, consultez le manuel de l'utilisateur.

Pour les usagers xDSL, remplissez les informations sur votre compte fourni par votre fournisseur d'accès.

| 54Mbps              |                                                  |                                                 |                                                | _                                          |                                 |                                |                                 |                                |
|---------------------|--------------------------------------------------|-------------------------------------------------|------------------------------------------------|--------------------------------------------|---------------------------------|--------------------------------|---------------------------------|--------------------------------|
| Wireless-G          | Primary<br>Setup                                 | Security                                        | System                                         | DHCP<br>Server                             | SNMP                            | Status                         | Help                            | Advanced<br>Settings           |
| Primary Setup       | This sec<br>customi<br>Apply fo                  | ction contain<br>ze easily the<br>or finalizing | s the prima<br>e Ethernet<br><b>your confi</b> | ary configurat<br>and Wireles<br>guration. | tion for the A<br>s interface i | Access Point<br>in this sectio | t. You shou<br>on. <b>Remem</b> | uld be able to<br>ber to press |
| AP Rout<br>Time Zor | er:<br>ne: (GMT-                                 | 08:00) Pacific 1<br>omatically ad               | Time (USA &<br>djust clock t                   | Canada) 💌<br>for daylight sa               | aving change                    | 95.                            |                                 |                                |
| WAN                 | MAC A                                            | ddress:                                         |                                                |                                            |                                 |                                |                                 |                                |
| Host Nam            | ne:                                              |                                                 | Hos                                            | st and Domai                               | n settings m                    | ay be require                  | d by your l                     | SP                             |
| Domain Nam          | ne:                                              |                                                 |                                                |                                            |                                 |                                |                                 |                                |
| Connection Typ      | De: PPPOE<br>User Na<br>Passwo<br>O Cor<br>O Kee | ame:<br>ord:<br>nnect on Dem<br>ep Alive: Red   | Select th<br>nand: Max I                       | dle Time                                   | nnection you                    | have to conn                   | ect the Inte                    | rnet.                          |

## Etape 3

Voilà le menu de configuration Wireless. Vous pouvez ici modifier le canal ou le nom de réseau, ou mettre en service le codage WEP.

| Wireless | MAC Address: | 00:11:22:33:44:56 |           |                    |              |
|----------|--------------|-------------------|-----------|--------------------|--------------|
|          | Mode:        | 11b+g 🖌           |           |                    |              |
|          | SSID:        | wlan-g            |           | SSID<br>Broadcast: | Enable 💌     |
|          | Channel:     | 11 💌              |           |                    |              |
|          | Domain:      | USA               |           |                    |              |
|          | Security:    | 🔘 Enable          | 💿 Disable | Config             | ure Security |

## Etape 4

**Cliquez sur le bouton "Appliquer**" pour finir la configuration. L'écran suivant doit apparaitre pour noitifier tout changement

| Your changes have been saved. |
|-------------------------------|
|                               |

Click "Continue"

## Etape 5

Une fois le « Reboot » effectué, vous pouvez lancer votre navigateur directement et taper l'url directement pour surfer sur l'Internet.

Español

## TEW-411BRP Wireless 802.11g AP Router

Guía de Instalación Rápida

Versión 1.1

**Conexión general del Router para red inalámbrica 802.11g AP** La función general del dispositivo de red inalámbrica 802.11g AP esta definida como "AP + Router" y se conecta y configura como se describe a continuación.

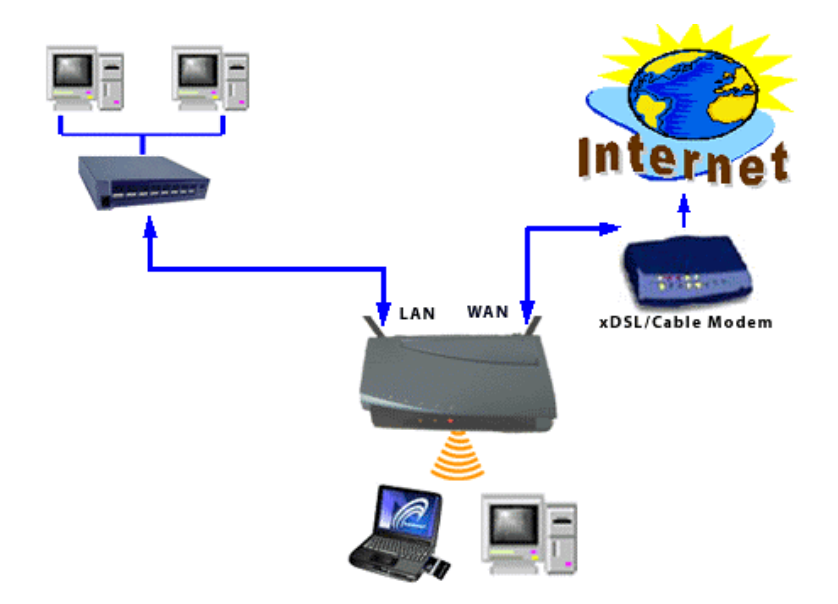

Encienda el equipo. La luz de encendido le indicará que el dispositivo está operando. El usuario puede conectar el modem DSL o el cable modem al puerto WAN del Router para red inalámbrica 802.11g AP. El LED de WAN le indicará que la conexión esta activa.

El usuario puede conectar los puertos LAN del dispositivo de red inalámbrica 802.11g AP a computadores que también requieran acceso a una Intranet o Internet. El Router para red inalámbrica 802.11g AP posee cuatro puertos LAN. En caso de necesitar más conexiones, puede ser rápidamente extendido con hubs/switches. La interfaz del Router de red inalámbrica 802.11g AP puede fácilmente administrar hasta 30 hosts en simultáneo

| e e e e e e e e e e e e e e e e e e e |                |
|---------------------------------------|----------------|
| User Name                             | (no user name) |
| Password                              | admin          |
| IP Address                            | 192.168.1.1    |
| Subnet Mask                           | 255.255.255.0  |
| ESSID                                 | wlan-g         |
| Channel                               | 6              |
| Mode                                  | 11b+g          |
| Encryption                            | Disabled       |
| DHCP Server                           | Enabled        |

#### **Default Settings**

# Determine que la configuración de red de su computador sea la correcta

La configuración por defecto del Router para red inalámbrica 802.11g AP es: Dirección IP: 192.168.1.X

## Mascara de Subred: 255.255.255.0

Por favor, asegúrese que su actual dirección IP se ajuste a lo requerido o en caso contrario utilice el servicio DHCP para configurarlo. Previo a configurar su Router para red inalámbrica 802.11g AP, asegúrese que su computador reciba respuesta del Router para red inalámbrica 802.11g AP con el comando "PING".

## Paso 1

Para configurar el Router de red inalámbrica 802.11g AP, deberá emplear su navegador web (IE, Netscape, etc.) e introducir manualmente <u>http://192.168.1.1</u> en el campo de dirección y presionar ENTER.

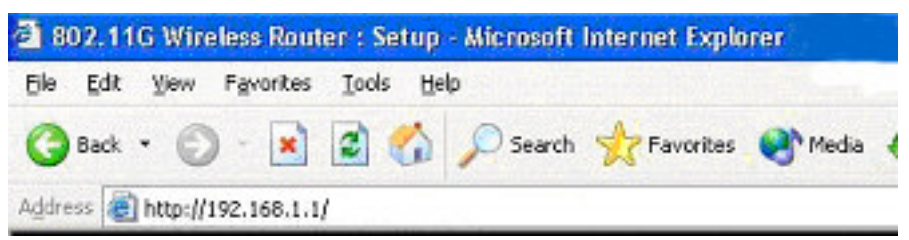

La pantalla de configuración del Router AP aparecerá de esta manera.

Ahora deberá iniciar sesión (LOGIN) de la siguiente manera: en el campo USER NAME, no escriba nada, dejándolo en blanco, y en el campo de PASSWORD, escriba **admin**, sin comillas.

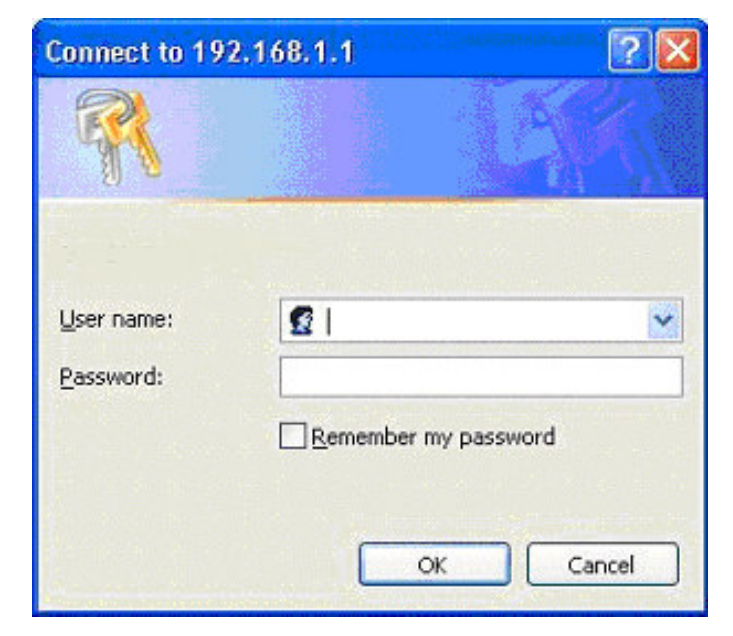

Paso 2

En la sección **INTERNET**, por favor seleccione que tipo de conexión posibilita la conexión WAN.

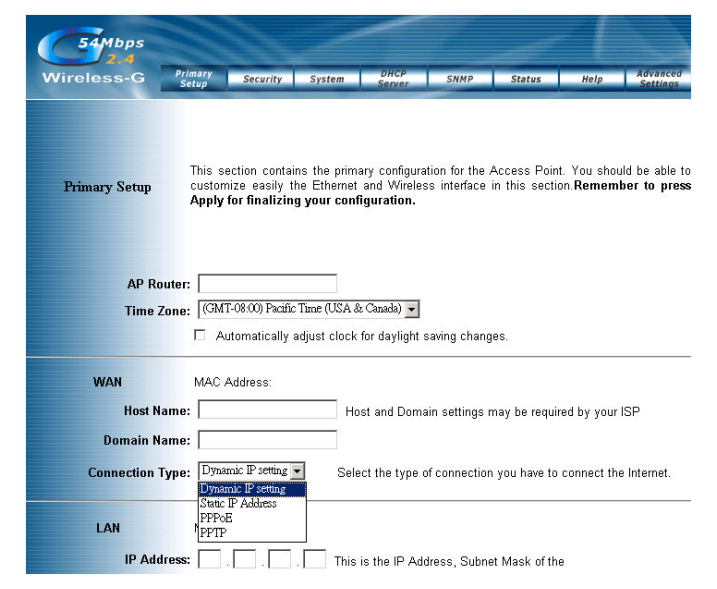

NOTA: Para usuarios de Cable Modem con IP dinámica, la configuración por defecto es correcta.

Si su ISP requiere que ingrese una IP fija, por favor complete esta sección seleccionando IP Fija (Static IP)

|                                          | Setup                                         | Security                                                       | System                                           | Server                                            | SNMP                           | Status                          | Help                          | Settings                 |
|------------------------------------------|-----------------------------------------------|----------------------------------------------------------------|--------------------------------------------------|---------------------------------------------------|--------------------------------|---------------------------------|-------------------------------|--------------------------|
| Primary Setup                            | This sec<br>customiz<br>Apply fo              | tion contain<br>re easily th<br>r finalizing                   | s the prima<br>e Ethernet<br><b>your confi</b> g | ry configurat<br>and Wireles:<br><b>guration.</b> | ion for the A<br>s interface i | Access Point<br>in this section | You shou<br>on. <b>Rememt</b> | ld be able<br>per to pre |
| AP Route                                 | or: [                                         |                                                                |                                                  |                                                   |                                |                                 |                               |                          |
| Time Zon                                 | e:   (GMT-0                                   | 08:00) Pacific 1<br>omatically a                               | fime (USA &<br>djust clock fi                    | Canada) <mark>y</mark><br>ordaylight sa           | wing change                    | S.                              |                               |                          |
| WAN                                      | MAC Ad                                        | ldress:                                                        |                                                  |                                                   |                                |                                 |                               |                          |
|                                          | e:                                            |                                                                | Hos                                              | t and Domaii                                      | n settings m                   | ay be require                   | d by your IS                  | P                        |
| Host Nam                                 |                                               |                                                                |                                                  |                                                   |                                |                                 |                               |                          |
| Host Nam<br>Domain Nam                   | e: 🗌                                          |                                                                |                                                  |                                                   |                                |                                 |                               |                          |
| Host Nam<br>Domain Nam<br>Connection Typ | e: 🛛                                          | Address 💌                                                      | ] Select                                         | the type of c                                     | onnection y                    | ou have to co                   | nnect the In                  | ternet.                  |
| Host Nam<br>Domain Nam<br>Connection Typ | e:<br>Static IF<br>Internet                   | °Address ⊻<br>tIP Adress:                                      | ] Select                                         | the type of c                                     | onnection y                    | ou have to co                   | nnect the In                  | ternet.                  |
| Host Nam<br>Domain Nam<br>Connection Typ | e:<br>Static IF<br>Internet<br>Subnet         | °Address ⊻<br>t IP Adress:<br>Mask:                            | Select                                           | the type of c                                     | onnection y                    | ou have to co                   | nnect the In                  | ternet.                  |
| Host Nam<br>Domain Nam<br>Connection Typ | e: Static IF<br>Internet<br>Subnet<br>Default | <sup>&gt;</sup> Address ⊻<br>t IP Adress:<br>Mask:<br>Gateway: | Select                                           | the type of c<br>                                 | onnection y                    | ou have to co                   | nnect the In                  | ternet.                  |

NOTA: Para más detalles, por favor consulte la Guía del Usuario.

Para usuarios de xDSL, por favor rellene la información de su cuenta provista por su ISP.

| 54Mbps               |                                      |                                                | Z                                              | _                                                |                               | -                              | - [                          |                                |
|----------------------|--------------------------------------|------------------------------------------------|------------------------------------------------|--------------------------------------------------|-------------------------------|--------------------------------|------------------------------|--------------------------------|
| Wireless-G           | Primary<br>Setup                     | Security                                       | System                                         | DHCP<br>Server                                   | SNMP                          | Status                         | Help                         | Advanced<br>Settings           |
| Primary Setup        | This se<br>customi<br><b>Apply f</b> | ction contain<br>ze easily th<br>or finalizing | s the prima<br>e Ethernet<br><b>your confi</b> | ry configurat<br>and Wireles<br><b>guration.</b> | tion for the /<br>s interface | Access Point<br>in this sectio | You shoi<br>on. <b>Remem</b> | uld be able to<br>ber to press |
| AP Route<br>Time Zon | er:  <br>e:  (GMT<br>□ Au            | 08:00) Pacific 1<br>tomatically a              | Time (USA &<br>djust clock 1                   | Canada) <b>▼</b><br>ordaylights                  | aving change                  | 95.                            |                              |                                |
| WAN                  | MAC A                                | ddress:                                        |                                                |                                                  |                               |                                |                              |                                |
| Host Nam             | e:                                   |                                                | Hos                                            | st and Domai                                     | in settings m                 | iay be require                 | d by your l                  | SP                             |
| Domain Nam           | e: 🗌                                 |                                                |                                                |                                                  |                               |                                |                              |                                |
| Connection Typ       | e: PPPoE                             | i 💽                                            | Select th                                      | ie type of coi                                   | nnection you                  | have to conn                   | ect the Inte                 | rnet.                          |
|                      | User N                               | ame: 📃                                         |                                                |                                                  |                               |                                |                              |                                |
|                      | Passw                                | ord:                                           |                                                |                                                  |                               |                                |                              |                                |
|                      | C Co                                 | nnect on Den<br>ep Alive: Red                  | nand: Max I<br>lial Period 🗌                   | dle Time  <br>Sec.                               | Min.                          |                                |                              |                                |

## Paso 3

Aquí se encuentra el Menú de Configuración Inalámbrica (Wireless Setting menu). Puede configurarlo o cambiar datos como SSID, Canal (Channel) y habilitar la encriptación WEP (WEP encryption).

| Wireless | MAC Address: | 00:11:22:33:44:56 |           |                             |
|----------|--------------|-------------------|-----------|-----------------------------|
|          | Mode:        | 11b+g 🖌           |           |                             |
|          | SSID:        | wlan-g            |           | SSID<br>Broadcast: Enable 💙 |
|          | Channel:     | 11 🛩              |           |                             |
|          | Domain:      | USA               |           |                             |
|          | Security:    | 🔘 Enable          | 💿 Disable | Configure Security          |

## Paso 4

**Presione** el icono Aplicar (Apply) para finalizar la configuración. La siguiente pantalla aparecerá notificando los cambios realizados. **Presione** continuar (Continue)

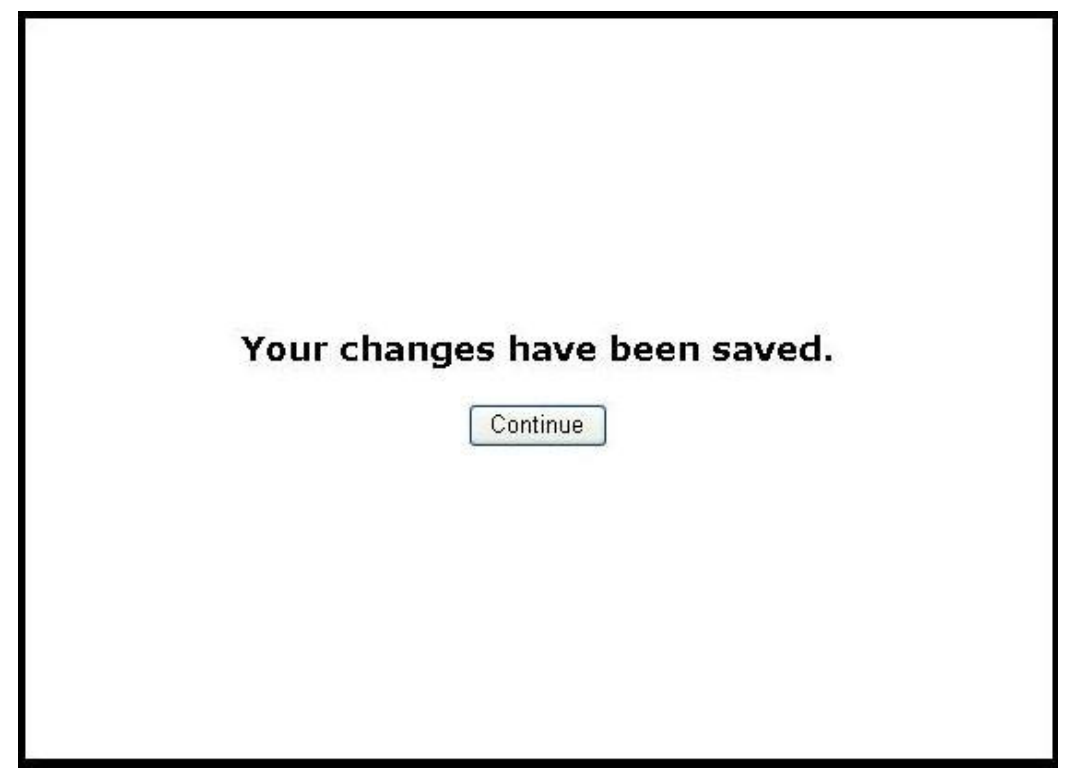

## Paso 5

Una vez que el proceso de reinicio este completo, puede abrir su navegador web y escribir directamente la URL que desee para navegar internet.

Italiano

## TEW-411BRP Wireless AP-Router 802.11g

**Quick Installation Guide** 

Version 1.1

## Collegamenti Generali del sistema Wireless AP

La funzione generale dell' Access Point Wireless è definita come AP + Router , per il collegamento seguire il diagramma successivo

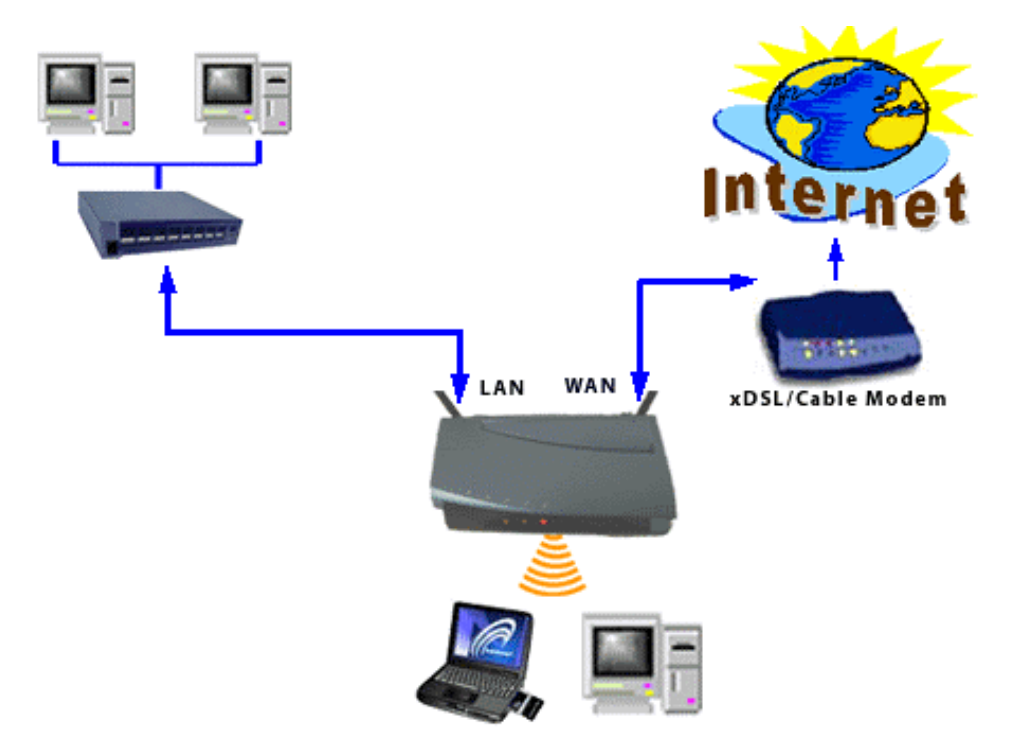

Inserire la spina dell'alimentatore nella presa ed il connettore nell'unità. Il LED di stato si accenderà per segnalare l'accensione.

E' possibile collegare un cavo alla Porta WAN / Cable DSL Modem. Il Led inerente alla porta WAN si accenderà per indicare la connessione.

Nel caso di Pc cablati da collegare in rete, collegarli alle porte di Rete . Sull' Access Point Router sono presenti 4 porte di rete, nel caso divessere essere collegati Pc in maggior numero è possibile utilizzare un Hub su una delle porte.

L'interfaccia Wireless può facilmente gestire fino a 30 Client Wireless simultaneamente

| User Name   | (no user name) |
|-------------|----------------|
| Password    | Admin          |
| IP Address  | 192.168.1.1    |
| Subnet Mask | 255.255.255.0  |
| ESSID       | wlan-g         |
| Channel     | 6              |
| Mode        | 11b+g          |
| Encryption  | Disabled       |
| DHCP Server | Enabled        |

#### **Default Settings**

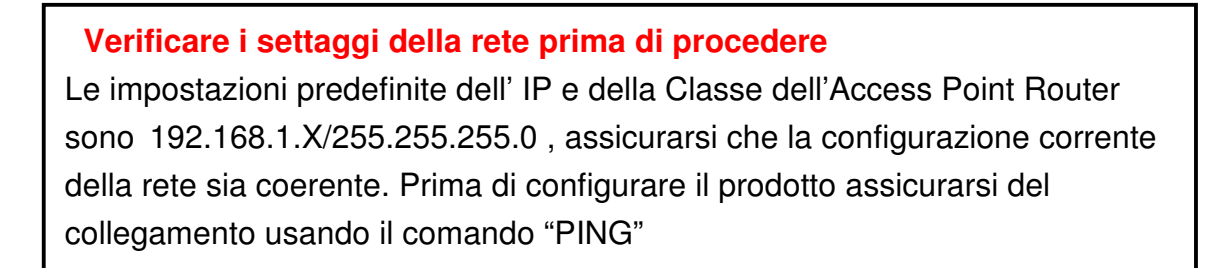

## Step 1

Lanciare il browser ed indicare nella barra dell'indirizzo <u>http://192.168.1.1</u> per la configurazione del prodotto

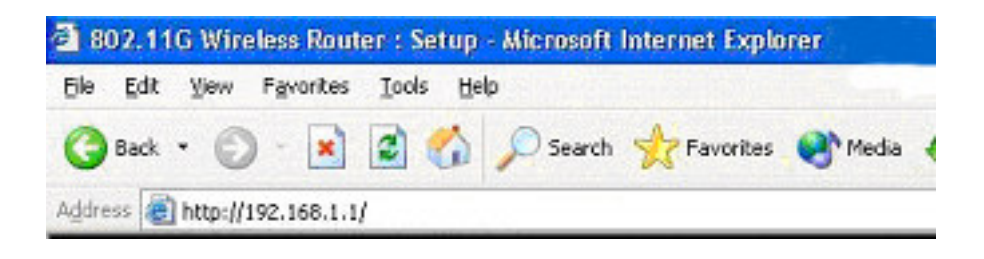

Apparirà la finestra di Login, lasciare in bianco il campo User Name e nel campo password inserire **admin**. selezionare "OK"

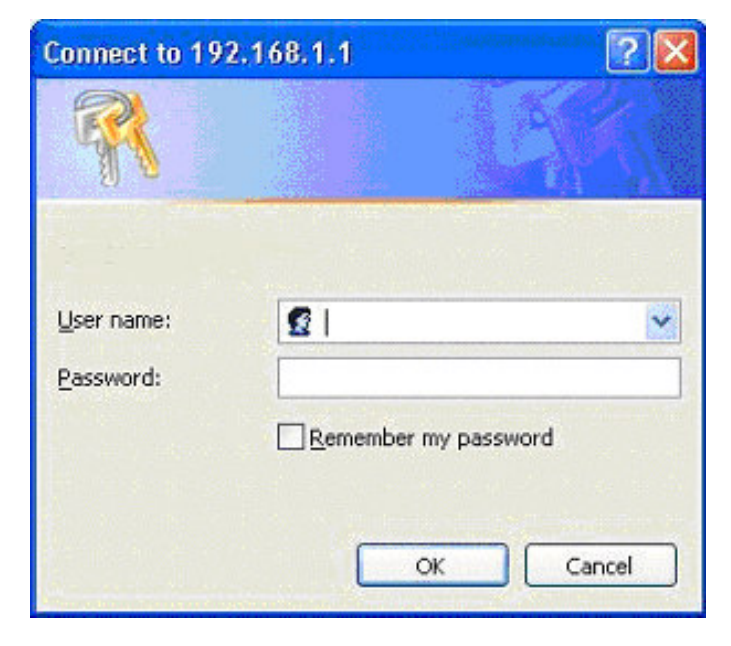

## Step 2

Nella sezione INTERNET , selezionare quale tipi di connessione è disponibile sulla WAN.

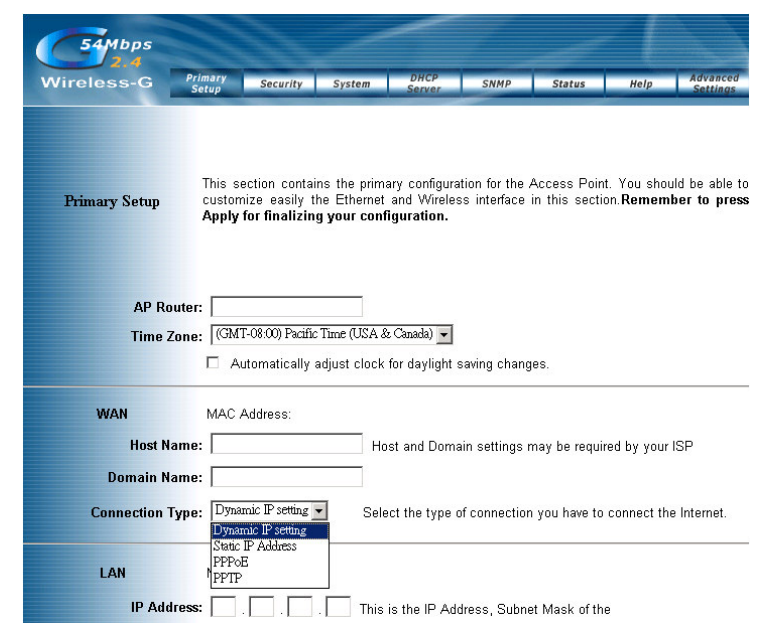

Nota: Per gli utenti di Cable Modem con IP Dinamico la configurazione predefinite risulta già corretta.

Se il Provider richiede un IP Statico , completare la configurazione selezionando STATIC IP

| 54Mbps               |                                                   |                                                                   |                                                  |                                                  |                              |                                |                                   |                                |
|----------------------|---------------------------------------------------|-------------------------------------------------------------------|--------------------------------------------------|--------------------------------------------------|------------------------------|--------------------------------|-----------------------------------|--------------------------------|
| Wireless-G           | Primary<br>Setup                                  | Security                                                          | System                                           | DHCP<br>Server                                   | SNMP                         | Status                         | Help                              | Advanced<br>Settings           |
| Primary Setup        | This se<br>custom<br>Apply f                      | ction contain<br>ize easily th<br>or finalizing                   | s the prima<br>e Ethernet<br><b>your confi</b> ( | ry configurat<br>and Wireles<br><b>guration.</b> | ion for the ,<br>s interface | Access Point<br>in this sectio | t. You shou<br>on. <b>Remem</b> l | uld be able to<br>ber to press |
| AP Route<br>Time Zor | er:  <br>ne:  (GMT<br>□ Au                        | -08:00) Pacific '<br>tomatically a                                | Time (USA &<br>djust clock fi                    | Canada) <b>▼</b><br>or daylight sa               | aving change                 | 95.                            |                                   |                                |
| WAN<br>Host Nam      | MAC A                                             | ddress:                                                           | Hos                                              | t and Domai                                      | n settings m                 | ay be require                  | d by your IS                      | SP                             |
| Domain Nam           | ie: 🗌                                             |                                                                   |                                                  |                                                  |                              |                                |                                   |                                |
| Connection Typ       | ne: Static<br>Intern<br>Subne<br>Defaul<br>DNS (F | P Address<br>et IP Adress:<br>t Mask:<br>t Gateway:<br>Required): | Select                                           | the type of c<br>255 255<br>                     | onnection y                  | ou have to co                  | nnect the Ir                      | iternet.                       |

Nota: per maggiori dettagli, riferirsi al manuale utente.

Per gli utenti XDSL , inserire le informazioni Utente (account) fornite dal Provider

| 54Mbps                 | _                                       |                                                | 1                                              | _                                               |                                 | _                             |                                |                                |
|------------------------|-----------------------------------------|------------------------------------------------|------------------------------------------------|-------------------------------------------------|---------------------------------|-------------------------------|--------------------------------|--------------------------------|
| Wireless-G             | Primary<br>Setup                        | Security                                       | System                                         | DHCP<br>Server                                  | SNMP                            | Status                        | Help                           | Advanced<br>Settings           |
| Primary Setup          | This sec<br>customi<br><b>Apply f</b> o | ction contain<br>ze easily th<br>or finalizing | s the prima<br>e Ethernet<br><b>your confi</b> | ry configura<br>and Wireles<br><b>guration.</b> | tion for the A<br>s interface i | Access Point<br>n this sectio | . You shoi<br>in. <b>Remem</b> | uld be able to<br>ber to press |
| AP Router<br>Time Zone | : [<br>: [(GMT-<br>□ Aut                | 08:00) Pacific 1<br>omatically ad              | Time (USA &<br>djust clock f                   | Canada) <b>▼</b><br>ordaylights                 | aving change                    | S.                            |                                |                                |
| WAN                    | MAC A                                   | ddress:                                        |                                                |                                                 |                                 |                               |                                |                                |
| Host Name              | : [                                     |                                                | Hos                                            | and Domai                                       | in settings m                   | ay be require                 | d by your l                    | SP                             |
| Domain Name            | : [                                     |                                                |                                                |                                                 |                                 |                               |                                |                                |
| Connection Type        | :   PPPoE<br>User Na<br>Passwo          | ame:                                           | Select th                                      | e type of co                                    | nnection you                    | have to conn                  | ect the Inte                   | ernet.                         |
|                        | C Cor                                   | nnect on Dem<br>ep Alive: Redi                 | nand: Max lo<br>ial Period 🗌                   | dle Time  <br>Sec.                              | Min.                            |                               |                                |                                |

## Step 3

Questo è il menu dei settaggi Wireless . E' possibile configurare o mudificare i parimentri quali il SSID , i canali o abilitare la WEP encryption

| Wireless | MAC Address: | 00:11:22:33:44:56 |           |                             |  |  |
|----------|--------------|-------------------|-----------|-----------------------------|--|--|
|          | Mode:        | 11b+g 🖌           |           | SSID<br>Broadcast: Enable 💙 |  |  |
|          | SSID:        | wlan-g            |           |                             |  |  |
|          | Channel:     | 11 💌              |           |                             |  |  |
|          | Domain:      | USA               |           |                             |  |  |
|          | Security:    | 🔘 Enable          | 💿 Disable | Configure Security          |  |  |

### Schritt4

## Selezionare "Continue"

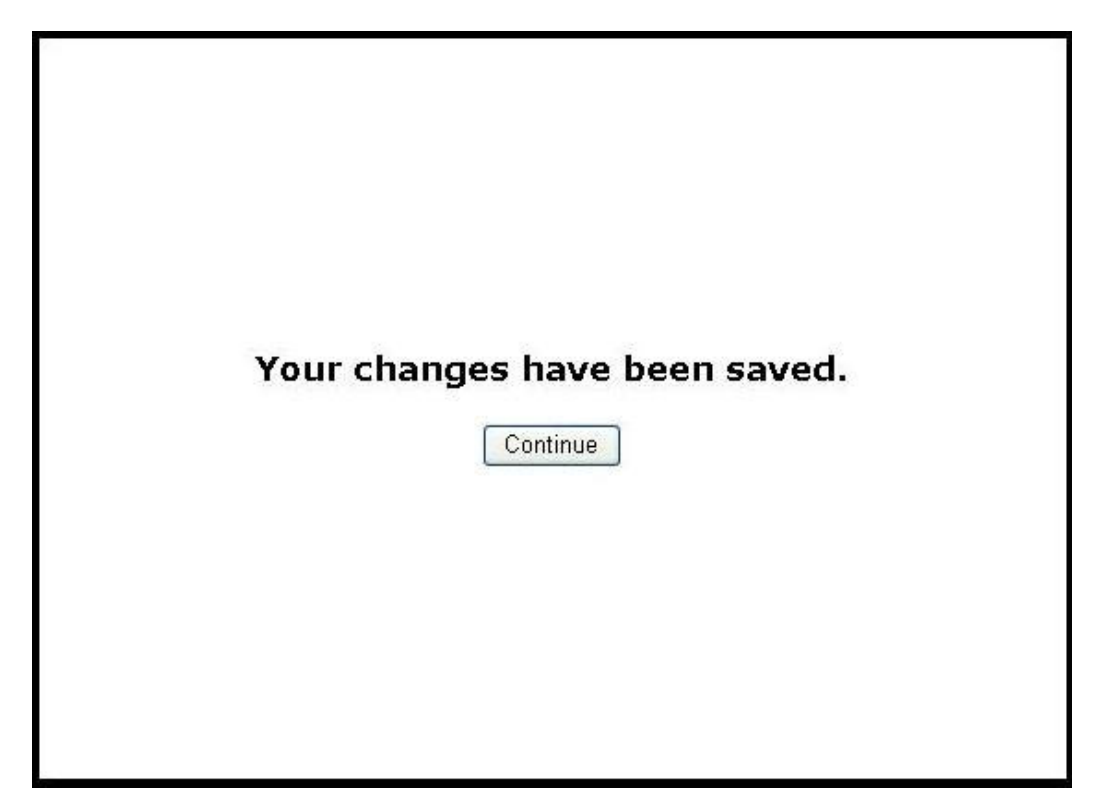

Click "Continue"

## Step 5

Una volta terminata la procedura di riavvio , sarà possibile Inciare direttamente il browser e navigare attraverso Internet.